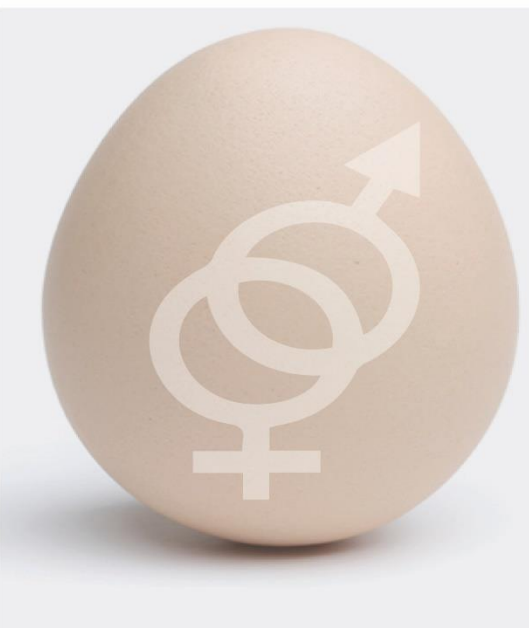

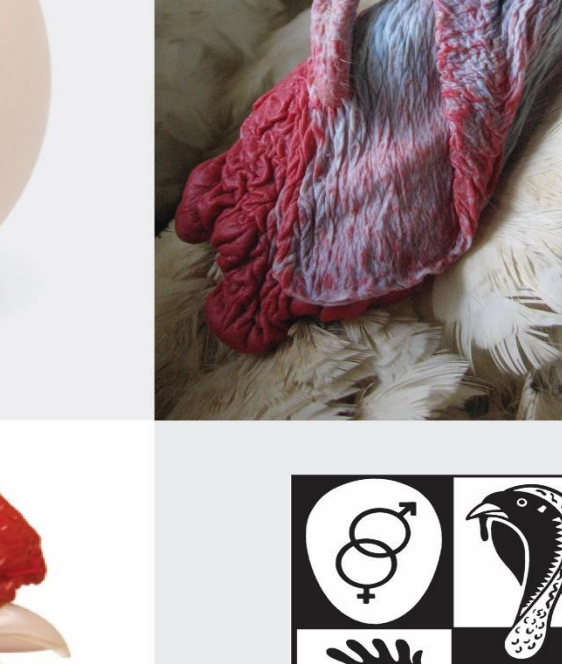

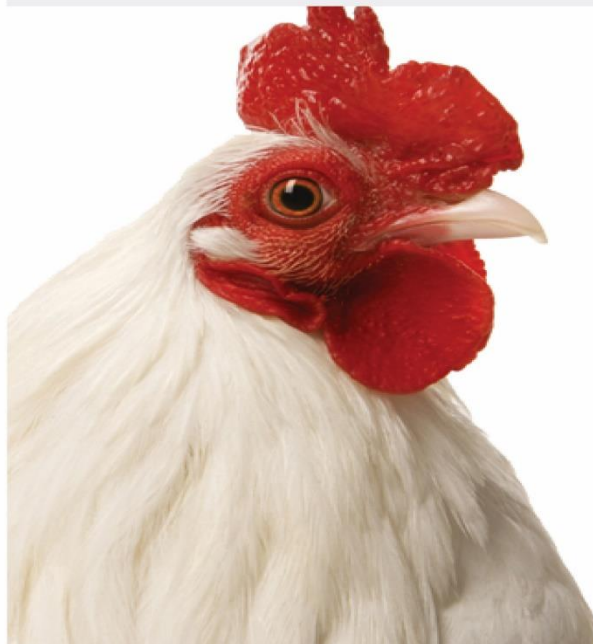

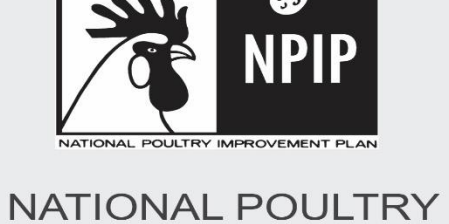

NATIONAL POULTRY IMPROVEMENT PLAN

**USER GUIDE** 

# **Historical Introduction**

The affiliation between the U.S. Poultry & Egg Association (USPOULTRY) and the APHIS-USDA National Poultry Improvement Plan (NPIP) dates back several decades. USPOULTRY has a longstanding record of providing crucial support, funding, and resources to the NPIP in order to ensure the livelihood and success of this Federal-Industry-State cooperative program.

Over the past 80 years, USPOULTRY has played an instrumental role in safeguarding the NPIP's infrastructure. USPOULTRY advocated on multiple occasions for continued operations of the General Conference Committee and the Biennial Conference. In the early 1980's, USPOULTRY was granted Member-At-Large position within the General Conference Committee, which at the time provided leadership continuity within the NPIP. Financial support from USPOULTRY have funded data libraries for NPIP diseases. USPOULTRY also made substantial financial contributions in the relocation of the NPIP offices to its current Georgia location.

Today, the relationship between USPOULTRY and the NPIP is better and stronger than ever. USPOULTRY has recently developed a user-friendly database for the NPIP. This booklet, which contains instructions for the use of electronic NPIP forms, showcases the paper reduction efforts that have been made possible through expertise and assistance from USPOULTRY. The project is yet another example of collaborative efforts for poultry improvement shared by USPOULTRY and the NPIP.

At its core, USPOULTRY's support of the NPIP reflects the belief that NPIP has been a crucial, effective and integral partner in the success of the U.S. poultry industry. USPOULTRY looks forward to the opportunity to contribute and serve such an effective federal/state/ industry partnership.

#### National Poultry Improvement Plan Database User Guide

For the use and processing of the VS 9-4, VS 9-5, VS 9-8 and VS 9-9

### **Developed and Supported by**

# Contents

| Historical Introduction                                                           | 2  |
|-----------------------------------------------------------------------------------|----|
| Navigation                                                                        | 4  |
| Logging In                                                                        | 5  |
| NPIP VS Forms                                                                     | 6  |
| VS 9-4 Summary of Breeding, Slaughter Plant & Commercial Flock Participation Form | 6  |
| VS 9-5 State Participant Form                                                     | 11 |
| Update Participant Information                                                    | 14 |
| Insert New Participant                                                            | 16 |
| VS 9-8 Flock Inspection and Check – Testing Report Form                           |    |
| VS 9-8 Flock Inspection and Check – Testing Report Form (Continued)               | 19 |
| VS 9-9 Hatchery Inspection Form                                                   | 20 |
| Order VS Forms                                                                    | 29 |
| VS Form Access Request                                                            |    |
| Contacts                                                                          | 32 |

# National Poultry Improvement Plan Database User Guide

For the use and processing of the VS 9-4, VS 9-5, VS 9-8 and VS 9-9

### Developed and Supported by

# Navigation

1. Navigate to "http://www.poultryimprovement.org" and click on NPIP Database.

| Ø<br>NPIP                   | National Poult<br>Improvement P | ry<br>Ian                                                                                                    |                                                                                                    |
|-----------------------------|---------------------------------|----------------------------------------------------------------------------------------------------|----------------------------------------------------------------------------------------------------|
| ACTOR, POLINE MERCHINE FLOR | Home                            | NPIP Approved Rapid Assays for Salmonella                                                                                                    | NPIP Participants by State APHIS Home APHIS Poultry Team Contacts NPIP Database                                                                                                    |
|                             |                                 | Animal Health<br>H5/H7 Avian Influenza Monitored<br>Program •<br>Upcoming NPIP Official Workshops •<br>NPIP Program Standards<br>9-CFR•<br>NPIP Resources •<br>Stock Codes • | V20     AT     John Clifford,<br>VS Deputy Administrator     VV       V0     So     MI     PA       V0     So     MI     PA       V0     Socialse Deputy Administrator     MI     PA       V0     Socialse Deputy Administrator     MI     PA       V0     Socialse Deputy Administrator     MI     PA       V0     Socialse Deputy Administrator     MI     PA       V0     Socialse Deputy Administrator     MI     PA       V0     Socialse Deputy Administrator     MI     PA       Structure     Socialse Deputy Administrator     MI     PA       Structure     Socialse Deputy Administrator     MI     PA       Structure     Socialse Deputy Administrator     MI     PA       Structure     Socialse Deputy Administrator     MI     PA       Structure     Socialse Deputy Administrator     MI     PA       Structure     Socialse Deputy Administrator     NO     NO       Structure     Socialse Deputy Administrator     NO     NO       Structure     Socialse Deputy Administrator     NO     NO       Structure     Socialse Deputy Administrator     NO     NO       Structure     Socialse Deputy Administrator     NO     NO <t< td=""></t<> |
|                             |                                 | Authorized Laboratories                                                                                                    | Learn about Veterinary Services' Reorganization $\odot \circ \circ \circ$                                                                                                    |
|                             |                                 | Pullorum-Typhoid Clean States                                                                                                    |                                                                                                    |
|                             |                                 | Authorized Signers for VS Form 9-3                                                                                                    | Salmonella Workshop                                                                                                    |
|                             |                                 | Official State Agencies of the National<br>Poultry Improvement Plan                                                                                                    | Priority registration for the Salmonella Workshop is now open by invitation only.                                                                                                    |
|                             |                                 | Official State Agency Meeting -                                                                                                    | Poultry Disease Information                                                                                                    |
|                             |                                 | General Conference Committee                                                                                                    | The National Poultry Improvement Plan was established in the early 1930's to provide a cooperative industry,<br>state, and federal program through which new diagnostic technology can be effectively applied to the                                                                                                    |

# National Poultry Improvement Plan Database User Guide

For the use and processing of the VS 9-4, VS 9-5, VS 9-8 and VS 9-9

**Developed and Supported by** 

# Logging In

- 2. Login to database.
  - a. Passwords are case sensitive.

| ome    | NPIP Approved Rapid Assays for Salmonella                           | NPIP Participants | by State | APHIS Home | APHIS Poultry Team Contacts | NPIP Database |
|--------|---------------------------------------------------------------------|-------------------|----------|------------|-----------------------------|---------------|
| **     | Animal Health                                                       | Welcome           | e to th  | e NPIP Da  | tabase                      |               |
| F      | 15/H7 Avian Influenza Monitored                                     | User Name         | UserNa   | ame        |                             |               |
| L      | Jpcoming NPIP Official Workshops -                                  | Password          | Passwo   | rd         |                             |               |
| N      | IPIP Program Standards                                              | LogIn             |          |            |                             |               |
| 9      | -CFR-                                                               |                   |          |            |                             |               |
| N      | NPIP Resources -                                                    |                   |          |            |                             |               |
| S      | Stock Codes -                                                       |                   |          |            |                             |               |
| 4<br>F | 12 <sup>nd</sup> Biennial Conference Voting<br>Results              |                   |          |            |                             |               |
| А      | Authorized Laboratories                                             |                   |          |            |                             |               |
| F      | Pullorum-Typhoid Clean States                                       |                   |          |            |                             |               |
| А      | Authorized Signers for VS Form 9-3                                  |                   |          |            |                             |               |
| C<br>F | Official State Agencies of the National<br>Poultry Improvement Plan |                   |          |            |                             |               |
|        |                                                                     |                   |          |            |                             |               |

# National Poultry Improvement Plan Database User Guide

For the use and processing of the VS 9-4, VS 9-5, VS 9-8 and VS 9-9

# **Developed and Supported by**

# **NPIP VS Forms**

- 3. Upon successful login, you will be presented with multiple options for selection of the needed VS Forms.
  - a. Select the VS form you need.

| Home NPIP Approved Rapid Assays for Salmonella | NPIP Participants by State | APHIS Home                | APHIS Poultry Team Contacts | NPIP Database |
|------------------------------------------------|----------------------------|---------------------------|-----------------------------|---------------|
| Welcome<br>Eric Wiles                          | NP                         | IP VS Form<br>VS 9-4 Form | IS                          |               |
| Administrator                                  |                            |                           |                             |               |
| Order Forms                                    |                            | VS 9-5 Form               |                             |               |
| Log Out                                        |                            |                           |                             |               |
|                                                |                            | VS 9-8 Form               |                             |               |
|                                                |                            |                           |                             |               |
|                                                |                            | VS 9-9 Form               |                             |               |
|                                                |                            |                           |                             |               |

# VS 9-4 Summary of Breeding, Slaughter Plant & Commercial Flock Participation Form

1. Upon selection of the VS 9-4 form on the first screen, you will see a list of the Subparts that are used in your state from the VS 9-5 Database. Click on the Subpart you would like to complete.

| Home | NPIP Approved Rapid Assays for Salmonella | NPIP Participants by State | APHIS Home | APHIS Poultry Team Contacts                | NPIP Database |
|------|-------------------------------------------|----------------------------|------------|--------------------------------------------|---------------|
|      | Welcome                                   |                            |            | VS 9-4 Forms                               | í.            |
|      | Main Menu                                 |                            |            | 2015 SUBPART B FORM<br>2015 SUBPART D FORM |               |
|      | 9-4 Form Subpart List                     |                            |            | 2015 SUBPART E FORM                        |               |
|      | 9-4 Form History<br>Log Out               |                            |            |                                            |               |

## National Poultry Improvement Plan Database User Guide

For the use and processing of the VS 9-4, VS 9-5, VS 9-8 and VS 9-9

**Developed and Supported by** 

2. The top part of the form is auto populated from the information that is provided in the VS 9-5 form and cannot be edited.

| Welcome              | State Name:<br>Submitted By: |                                       | ME<br>Katy Wiles             |                           | Year:               |                              | 2015                      |                       |  |
|----------------------|------------------------------|---------------------------------------|------------------------------|---------------------------|---------------------|------------------------------|---------------------------|-----------------------|--|
| Katy Wiles           | The Data Report              | ted Below are i                       | for Flocks Participati       | ing in Subpart:           |                     | Part 145                     | Part 14                   | 6                     |  |
| Main Menu            |                              |                                       |                              |                           |                     |                              |                           |                       |  |
| -4 Form Subpart List | 🔲 B. Egg Ty                  | pe Chicken                            |                              |                           | C. Meat             | Type Chicken                 | D. Turkeys                |                       |  |
|                      | E. Wather                    | fowl, Exhibition                      | Poultry and Game Bi          | rds                       | F. Ratitie          | S                            | G. Egg Type               | Chicken               |  |
| 0-4 Form History     | H. Meat I                    | ype Chicken                           |                              |                           | I. Waterie          | IWC                          |                           |                       |  |
| .og Out              | Disease Control<br>Program   | Disease Control Flocks Tested Program |                              |                           |                     | Flocks with Reactions        |                           |                       |  |
|                      |                              | Number of<br>Flocks                   | Number of Birds in<br>Flocks | Number of Birds<br>Tested | Number of<br>Flocks | Number of Birds in<br>Flocks | Number of Birds<br>Tested | Number of<br>Reactors |  |
|                      | Pullorum-<br>Typhoid         |                                       |                              |                           |                     |                              |                           |                       |  |
|                      | M. gallisepticum<br>Clean    |                                       |                              | <b></b>                   |                     |                              |                           |                       |  |
|                      | M. synoviae<br>Clean         |                                       |                              |                           |                     |                              |                           | [                     |  |
|                      | Salmonella<br>Monitored      |                                       |                              |                           |                     |                              |                           |                       |  |
|                      |                              |                                       |                              |                           |                     |                              |                           |                       |  |

### National Poultry Improvement Plan Database User Guide

For the use and processing of the VS 9-4, VS 9-5, VS 9-8 and VS 9-9

# **Developed and Supported by**

3. Next, fill in the Disease Control Program. This section will only show the sections for the **selected Subpart**. If you have previously saved the form, the values will be populated in the fields.

| ne NPIP Approved Rapid Assays for Salmonella | NPIP Participa                                                                                                    | ints by State                                   | APHIS Home                  | APHIS Poultry Tean          | n Contacts N             | IPIP Database                |                           |                       |
|----------------------------------------------|----------------------------------------------------------------------------------------------------|-------------------------------------------------|-----------------------------|-----------------------------|--------------------------|------------------------------|---------------------------|-----------------------|
| Welcome                                      | State Name:<br>Submitted By:                                                                                                 |                                                 | ME<br>Katy Wiles            |                             | Year:                    |                              | 2015                      |                       |
| Katy Wiles                                   | The Data Report                                                                                                    | ed Below are fo                                 | or Flocks Participat        | ing in Subpart:             |                          | 🖉 Part 145                   | 🗌 Part 14                 | 6                     |
| 9-4 Form History                             | <ul> <li>□ B. Egg Ty</li> <li>☑ E. Wather</li> <li>□ H. Meat T</li> </ul>                                                    | pe Chicken<br>fowl, Exhibition I<br>ype Chicken | Poultry and Game Bi         | rds                         | C. Meat T<br>F. Ratities | ype Chicken<br>s<br>wl       | D. Turkeys<br>G. Egg Type | Chicken               |
| Log Out                                      | Image: Disease Control     Flocks Tested     Flocks with Reactions       Program     Flocks Tested     Flocks with Reactions |                                                 |                             |                             |                          | h Reactions                  |                           |                       |
|                                              |                                                                                                    | Number of<br>Flocks                             | Number of Birds i<br>Flocks | n Number of Birds<br>Tested | Number of<br>Flocks      | Number of Birds in<br>Flocks | Number of Birds<br>Tested | Number of<br>Reactors |
| i<br>T                                       | Pullorum-<br>Typhoid                                                                                                    |                                                 | <u> </u>                    |                             |                          |                              |                           |                       |
| 1                                            | M. gallisepticum<br>Clean                                                                                                    |                                                 |                             |                             |                          |                              |                           |                       |
| 1                                            | M. synoviae<br>Clean                                                                                                    |                                                 |                             |                             |                          |                              |                           |                       |
| 4                                            | Salmonella<br>Monitored                                                                                                    |                                                 |                             |                             |                          |                              |                           |                       |
| 1                                            | H5/H7 A. I. Clean                                                                                                    |                                                 |                             |                             |                          |                              |                           |                       |

\*\*\*Please note: If the selected Subpart is for a multiplier only subpart or a primary only subpart, there will be no need to complete Section B. Thus Section B will not be displayed. \*\*\*

National Poultry Improvement Plan Database User Guide

For the use and processing of the VS 9-4, VS 9-5, VS 9-8 and VS 9-9

**Developed and Supported by** 

4. Finally scroll down to enter the values in Section B. As in the previous section "Disease Control" above you will only see the class associated with the **chosen Subpart.** 

| "Multiplier" breeding should be defined in 9C | FR 145.1(s) and (t) and reportedon VS Forn<br>selecting and blood testing | m 9-2 or similar State from which is used for reporting floc |  |  |  |  |  |  |
|-----------------------------------------------|---------------------------------------------------------------------------|--------------------------------------------------------------|--|--|--|--|--|--|
| Disease Control Class and Breeding<br>Status  | I otal Number of Flocks and Birds                                         |                                                              |  |  |  |  |  |  |
|                                               | Flocks                                                                    | Birds                                                        |  |  |  |  |  |  |
| U.S. Pullorum-Typhoid Clean                   |                                                                           |                                                              |  |  |  |  |  |  |
| A. Primary                                    |                                                                           |                                                              |  |  |  |  |  |  |
| B. Multiplier                                 |                                                                           |                                                              |  |  |  |  |  |  |
| U.S. M. gallisepticum Clean                   |                                                                           |                                                              |  |  |  |  |  |  |
| A. Primary                                    |                                                                           |                                                              |  |  |  |  |  |  |
| B. Multiplier                                 |                                                                           |                                                              |  |  |  |  |  |  |
| U.S. Synoviae Clean                           |                                                                           |                                                              |  |  |  |  |  |  |
| A. Primary                                    |                                                                           |                                                              |  |  |  |  |  |  |
| B. Multiplier                                 |                                                                           |                                                              |  |  |  |  |  |  |
| U.S. H5/H7 Avian Influenza Clean              |                                                                           |                                                              |  |  |  |  |  |  |
| A. Primary                                    |                                                                           |                                                              |  |  |  |  |  |  |
| B. Multiplier                                 |                                                                           |                                                              |  |  |  |  |  |  |
| J.S. Salmonella Monitored                     |                                                                           |                                                              |  |  |  |  |  |  |
| A. Primary                                    |                                                                           |                                                              |  |  |  |  |  |  |
| B. Multiplier                                 |                                                                           |                                                              |  |  |  |  |  |  |

Insert

### National Poultry Improvement Plan Database User Guide

For the use and processing of the VS 9-4, VS 9-5, VS 9-8 and VS 9-9

**Developed and Supported by** 

- 5. Upon completion of the VS 9-4 form click on the Insert button and you will be asked if you want to Submit as "Final" or Save the form for later review and editing.
  - a. Clicking Submit Final will finalize the form and you will not be able to edit the form.
  - b. Clicking Save will allow you to come back and edit the form.

|                                           | Click Submit Final to Submit the form or Save to<br>cannot edit the form | save the form. Once you Submit the form you |        |
|-------------------------------------------|--------------------------------------------------------------------------|---------------------------------------------|--------|
| ome NPIP Approved Rapid Assays for Salmor |                                                                          |                                             | ase    |
|                                           |                                                                          | Submit Final Save                           | e 5321 |
|                                           | oror un Brunochticum cicum                                               | 1004                                        | 12310  |
|                                           | A. Primary                                                               | 861                                         | 231    |
|                                           | B. Multiplier                                                            | 89+1                                        | 23     |
|                                           | U.S. Synoviae Clean                                                      | 1861                                        | 532    |
|                                           | A. Primary                                                               | 1561                                        | 23     |
|                                           | B. Multiplier                                                            | 1561                                        | 231    |
|                                           | U.S. H5/H7 Avian Influenza Clean                                         | 561                                         | 123    |
|                                           | A. Primary                                                               | 1056                                        | 053    |
|                                           | B. Multiplier                                                            | 056                                         | 123    |
|                                           | U.S. Salmonella Monitored                                                | 056                                         | 105    |
|                                           | A. Primary                                                               | 156                                         | 105    |
|                                           | B. Multiplier                                                            | 1560                                        | 5412   |
|                                           |                                                                          |                                             |        |
|                                           |                                                                          |                                             |        |
|                                           |                                                                          | Insert                                      |        |

For the use and processing of the VS 9-4, VS 9-5, VS 9-8 and VS 9-9

### **Developed and Supported by**

# VS 9-5 State Participant Form

- 1. The Main Page allows you to see pending and rejected request(s).
  - a. View Reports.
  - b. View Pending and Rejected Request(s).

| Home NPIP Approved Rapid Assays for                                                         | or Salmonella NPI                                               | P Participants by State | APHIS Home | APHIS Poultry Team Contacts     | NPIP Database |
|---------------------------------------------------------------------------------------------|-----------------------------------------------------------------|-------------------------|------------|---------------------------------|---------------|
| Welcome<br>Katy Wiles<br>Main Page<br>Insert Company/Farm<br>Search Company/Farm<br>Log Out | Welcome<br>Reports<br>145 Report<br>146 Report<br>VS Order Form | <b>3</b><br>S           |            | Notifications<br>9-5 Rejected 3 |               |

## National Poultry Improvement Plan Database User Guide

For the use and processing of the VS 9-4, VS 9-5, VS 9-8 and VS 9-9

### **Developed and Supported by**

2. Click on Company that was rejected to correct and resend for approval.

| Welcome<br>Katy Wiles | Request        |       |                            |                |
|-----------------------|----------------|-------|----------------------------|----------------|
| Main Page             |                |       |                            |                |
| Insert Company/Farm   | Request        |       |                            |                |
| Search Company/Farm   | Company/Name   | State | Date Submitted             | Submitted By   |
| Log Out               | Jessi Kimbrell | GA    | January, 22 2015 14:27:54  | Jessi Kimbrell |
|                       | Jessi Kimbrell | GA    | December, 03 2014 14:13:10 | Jessi Kimbrell |
|                       | Tiptop         | GA    | March, 26 2015 16:27:23    | Elena Behnke   |

# National Poultry Improvement Plan Database User Guide

For the use and processing of the VS 9-4, VS 9-5, VS 9-8 and VS 9-9

# **Developed and Supported by**

- 3. Drill down search option.
  - a. Allows you to search database within a set of predefined fields that will allow you to quickly access data returned by your search criteria.
  - b. Editable fields:
    - i. NPIP, First Name, Last Name, Company, Subpart and Status.
- 4. Once you define your criteria, on the lower portion of the page (Grid) your return set is displayed.
  - a. Select your record for viewing and or updating.

| Welcome             | Search      |          |                  |           |           |       |   |
|---------------------|-------------|----------|------------------|-----------|-----------|-------|---|
| Katy Wiles          | NPIP        | 12       |                  | Subpart   | [         |       |   |
| Main Page           | First Name  | First Na | ame              | Last Name | Last Name |       |   |
| Insert Company/Farm |             |          |                  |           |           |       |   |
| Search Company/Farm | Company     | Compa    | ny               | State     | GA        |       |   |
| Log Out             | Active/Inac | All Ad   | ctive/Inactive   |           |           |       |   |
|                     | Results     |          |                  |           |           |       |   |
|                     | NPIP        | Subpart  | Company/Name     |           |           | State | ^ |
|                     | 1210        | С        | Avian Tech       |           |           | GA    |   |
|                     | 1272        | E        | LYLES, MARK      |           |           | GA    |   |
|                     | 1273        | E        | BROWN, GERALD    |           |           | GA    |   |
|                     | 1274        | E        | MILLER, MICHELLE |           |           | GA    |   |
|                     | 1287        | E        | ROACH, MARVIN    |           |           | GA    |   |
|                     |             |          |                  |           |           |       |   |

For the use and processing of the VS 9-4, VS 9-5, VS 9-8 and VS 9-9

### **Developed and Supported by**

# **Update Participant Information**

- 5. Participants update page.
  - a. Update contact information.
  - b. Add/remove stock codes.
  - c. Add/remove Disease codes.

\*\*\*To add multiple stock codes or disease codes, select the codes while also depressing the Control key (Ctrl).

| Home | NPIP Approved Rapid Assays for | Salmonella NPI | Participants by State | APHIS Home | APHIS Poultry Tean               | n Contacts                             | NPIP Database                                           |   |
|------|--------------------------------|----------------|-----------------------|------------|----------------------------------|----------------------------------------|---------------------------------------------------------|---|
|      | Welcome                        | Company        | //Farm Informa        | tion       | Record Updated<br>Updated By: ew | 11/21/2014<br>iles                     |                                                         |   |
|      | Katy Wiles                     | NPIP #         | 1210                  |            | Add Stock<br>Codes               | T - MIXED<br>T1 - ARBO                 | R ACRES-NL                                              | ^ |
|      | Main Page                      | Туре           | Dealer                | ~          |                                  | T2 - BROW<br>T3 - COBB<br>T4 - CORB    | /N LEDBREST-NL<br>-NL<br>ETT-NL                         |   |
|      | Insert Company/Farm            | Dealer Type    | Dealer Type           |            |                                  | T6 - H & N-<br>T8 - HOLLY<br>T9 - HUBB | NL<br>/ FARMS-NL<br>ARD-NL                              |   |
| 1    | Search Company/Farm            | Subpart        | C V Legend            |            |                                  | T10 - IDEA<br>T11 - IRM-I              | L-NL<br>NL                                              | ~ |
|      | Log Out                        | First Name     | First Name            |            |                                  | Select from                            | list above or manually by                               |   |
|      |                                |                | 1                     |            |                                  | entering the<br>between ear            | full code with a comma(,)<br>ch code below.(eg: A1, A2, |   |
|      |                                | Last Name      | Last Name             |            |                                  | A3)                                    |                                                         |   |
|      |                                | Company        | Avian Tech            |            |                                  |                                        |                                                         |   |
|      |                                | Address        | 2637 White Sulphur Rd |            |                                  |                                        |                                                         |   |
|      |                                | City           | Gainesville           |            | Add Disease                      |                                        |                                                         |   |
|      |                                | State          | GA                    |            | Codes                            | MS<br>MG                               | 4                                                       |   |
|      |                                | Zip            | 30501                 |            |                                  | MGM<br>MSM<br>SAN MOR                  |                                                         |   |
|      |                                | Phone          | 770-287-8006          |            |                                  | P/T CLEA<br>SE Mon                     | N                                                       |   |
|      |                                | Email          | Email                 |            |                                  |                                        |                                                         |   |
|      |                                | Capacity       | 0                     |            | Current Stock                    | Codes                                  | Current Disease Codes                                   |   |
|      |                                | Plant Number   | Plant Number          |            | 11                               |                                        |                                                         |   |
|      |                                | Commonte       |                       |            | то                               |                                        | P/I GLEAN                                               |   |
|      |                                | comments       |                       |            | 15                               |                                        |                                                         |   |

## National Poultry Improvement Plan Database User Guide

For the use and processing of the VS 9-4, VS 9-5, VS 9-8 and VS 9-9

**Developed and Supported by** 

# 6. Participants update page continued.

- a. Update changed information.
- b. Print participant's information.

| Phone           | 770-287-8006 | P/T CLEAN<br>SE Mon |
|-----------------|--------------|---------------------|
| Email           | Email        | Current Stock Codes |
| Capacity        | 0            | T1 a AI CLEAN       |
| Plant Number    | Plant Number | T3 💼 P/T CLEAN 💼    |
| Comments        |              | Т9 💼                |
|                 |              | T17 💼               |
|                 |              | T19 💼               |
|                 |              |                     |
| Active/Inactive | Active       | ]                   |
|                 | Update       |                     |
|                 | Print        |                     |
|                 |              |                     |

# National Poultry Improvement Plan Database User Guide

For the use and processing of the VS 9-4, VS 9-5, VS 9-8 and VS 9-9

### **Developed and Supported by**

# **Insert New Participant**

7. Insert New Participant: On this screen you will have the option to insert "New" participants into the system. As you type in your information on the right "Possible Duplication" the system will show any records in the Database that may be a duplicate entry.

| Welcome             | Insert Co   | ompany/Farm         |   | Duplication | Possible Duplication |
|---------------------|-------------|---------------------|---|-------------|----------------------|
| Katy Wiles          | Туре        | Select One          | ~ |             |                      |
| Main Page           | Dealer Type | Dealer Type         |   | Comments    |                      |
| Insert Company/Farm | Subpart     | Choose a Type       |   |             |                      |
| Search Company/Farm |             | Legend              |   |             |                      |
| Log Out             | First Name  | First Name          |   |             |                      |
|                     | Last Name   | Last Name           |   |             |                      |
|                     | Company     | Company             |   |             |                      |
|                     | Address     | Address             |   |             |                      |
|                     | City        | City                |   |             |                      |
|                     | State       | GA                  |   |             |                      |
|                     | Zip         | Zip                 |   |             |                      |
|                     | Phone       | Phone               |   |             |                      |
|                     | Email       | Email               |   |             |                      |
|                     | Capacity    | Capacity (per week) |   |             |                      |

### National Poultry Improvement Plan Database User Guide

For the use and processing of the VS 9-4, VS 9-5, VS 9-8 and VS 9-9

**Developed and Supported by** 

- 8. Insert New Participant continued.
  - a. Stock Codes are based on Subpart chosen.
  - b. Disease Codes are based on Subpart chosen.
  - c. Click "Approve" Button to submit form.

| Add Stock       T - MXED         Codes       T- ARBOR ACRES-NL         T2 - BROWN LEDBREST-NL       T         T4 - CORBETT-NL       T6 - H & N-NL         T6 - H & N-NL       T0 - IDEAL-NL         T10 - IDEAL-NL       T10 - IDEAL-NL         T10 - IDEAL-NL       T10 - IDEAL-NL         T10 - IDEAL-NL       T10 - IDEAL-NL         T0 - IDEAL-NL       T11 - IRMS         Select from list above or manually by entering the full code with a comma(.)         between each code below.(eg: A1, A2, A3)         Mdd Disease       Al CLEAN         MS       MG         MGM       MSAN MON         P/T CLEAN       SE Mon |                    |                                                                                                    |                             |        |  |
|----------------------------------------------------------------------------------------------------|--------------------|----------------------------------------------------------------------------------------------------|-----------------------------|--------|--|
| Select from list above or manually by entering the full code with a comma(.)         between each code below.(eg: A1, A2, A3)         Add Disease Codes         All CLEAN         MS         MG         MGM         MSM         SAN MON         PAT CLEAN         SE Mon                                                                                                    | Add Stock<br>Codes | <ul> <li>T - MIXED</li> <li>T - ARBOR ACRES-NL</li> <li>T2 - BROWN LEDBREST</li> <li>T3 - COBB-NL</li> <li>T4 - CORBETT-NL</li> <li>T6 - H &amp; N-NL</li> <li>T6 - H &amp; N-NL</li> <li>T8 - HOLLY FARMS-NL</li> <li>T9 - HUBBARD-NL</li> <li>T10 - IDEAL-NL</li> <li>T11 - IDEAL-NL</li> <li>T11 - IRM-NL</li> </ul> | -NL                         |        |  |
| Select from list above or manually by<br>entering the full code with a comma(.)<br>between each code below.(eg: A1, A2, A3)         Add Disease<br>Codes       AI CLEAN<br>MS<br>MG<br>MGM<br>MSM<br>SAN MON<br>P/T CLEAN<br>SE Mon                                                                                                    |                    |                                                                                                    |                             |        |  |
| Add Disease<br>Codes       AI CLEAN<br>MS<br>MG<br>MGM<br>MSM<br>SAN MON<br>P/T CLEAN<br>SE Mon                                                                                                    |                    | Select from list above or<br>entering the full code wit                                                                                                    | manually by<br>h a comma( ) |        |  |
| Add Disease<br>Codes AI CLEAN<br>MG<br>MG<br>MGM<br>MSM<br>SAN MON<br>P/T CLEAN<br>SE Mon<br>Approve                                                                                                    |                    | between each code belo                                                                                                    | w.(eg: A1, A2, A3)          |        |  |
| Add Disease<br>Codes<br>Add CLEAN<br>MG<br>MGM<br>MSM<br>SAN MON<br>P/T CLEAN<br>SE Mon<br>Approve                                                                                                    |                    |                                                                                                    |                             |        |  |
| Codes MG<br>MG<br>MGM<br>SAN MON<br>P/T CLEAN<br>SE Mon<br>Approve                                                                                                    | Add Disease        | AI CLEAN                                                                                                    |                             |        |  |
| MSM<br>SAN MON<br>P/T CLEAN<br>SE Mon<br>Approve                                                                                                    | Codes              | MG                                                                                                    |                             |        |  |
| Approve                                                                                                    |                    | MGM<br>MSM<br>SAN MON<br>P/T CLEAN<br>SE Mon                                                                                                    |                             |        |  |
|                                                                                                    |                    |                                                                                                    | Ap                          | pprove |  |
|                                                                                                    |                    |                                                                                                    |                             |        |  |
|                                                                                                    |                    |                                                                                                    |                             |        |  |

For the use and processing of the VS 9-4, VS 9-5, VS 9-8 and VS 9-9

# **Developed and Supported by**

# VS 9-8 Flock Inspection and Check – Testing Report Form

1. The VS 9-8 form is a stand-alone form that you can fill out and send to the inspector, flock owner, hatchery manager and yourself.

| ome | NPIP Approved Rapid Assays for Salmonella | NPIP Participants by State         | APHIS Home | APHIS Poultry      | Team Contacts NPIP Databas           |            |   |
|-----|-------------------------------------------|------------------------------------|------------|--------------------|--------------------------------------|------------|---|
|     | Welcome<br>Katy Wiles                     | Classification                     | FLOCK INS  | VS 9<br>PECTION AN | 9-8 FORM<br>D CHECK - TESTING REPORT |            |   |
|     | Main Menu<br>Log Out                      | Flock Owner                        |            |                    | Supply Owner                         |            |   |
|     |                                           | Tested By                          | Katy Wiles |                    |                                      |            |   |
|     |                                           |                                    | В          | REED, STOC         | K, OR TRADE NAME                     |            |   |
|     |                                           | Male                               |            |                    | Female                               |            |   |
|     |                                           |                                    |            | NUMBER OF          | BIRDS IN FLOCK                       |            |   |
|     |                                           | Male                               |            |                    | Female                               |            |   |
|     |                                           | Replacement Stock<br>been Replaced | No         | Y                  | If Yes, Give Source                  |            |   |
|     |                                           | Flock separated from<br>other fowl | Select One | •                  | Other fowl tested                    | Select One | ~ |
|     |                                           | Reactors and cull<br>removed       | Select One | •                  | Health of flock                      | Select One |   |
|     |                                           | Condition of litter                | Select One | ~                  | Location of equipment                | Select One | ~ |
|     |                                           | Condition of equipment             | Select One | ~                  | Windows screened                     | Select One | ~ |

### National Poultry Improvement Plan Database User Guide

For the use and processing of the VS 9-4, VS 9-5, VS 9-8 and VS 9-9

# **Developed and Supported by**

# VS 9-8 Flock Inspection and Check – Testing Report Form (Continued)

| Home | NPIP Approved Rapid Assays for Salmonella NPIP Participants | by State | APHIS Home | APHIS Poultry Team Conta    | cts NPIP Database |
|------|-------------------------------------------------------------|----------|------------|-----------------------------|-------------------|
|      |                                                             |          | EGG H      | IANDLING                    |                   |
|      | Condition of nests                                          | Select O | ne 🔽       | Condition of<br>containers  | Select One        |
|      | Frequency of<br>collecting                                  | Select O | ne 🔽       | Dirty eggs kept<br>separate | Select One        |
|      | Cleanliness of<br>hatching eggs                             | Select O | ne 🔽       | Egg grading                 | Select One        |
|      | Egg room<br>temperature                                     | Select O | ne 🔽       | Egg room humidity           | Select One        |
|      | Egg room sanitation                                         | Select O | ne 🔽       |                             |                   |
|      | NO. birds check<br>tested                                   |          |            | NO. reactors                |                   |
|      | Results of inspection<br>and check testing                  |          |            |                             |                   |
|      | Remarks                                                     |          |            |                             |                   |
|      |                                                             |          |            |                             |                   |
|      | Fmail                                                       | <u></u>  |            | Inspector Email             |                   |
|      | Flock owner email                                           |          |            | Hatchery manager            |                   |
|      |                                                             |          |            | email                       |                   |
|      |                                                             |          | In         | sert Form                   |                   |

### National Poultry Improvement Plan Database User Guide

For the use and processing of the VS 9-4, VS 9-5, VS 9-8 and VS 9-9

### **Developed and Supported by**

# VS 9-9 Hatchery Inspection Form

- 1. On the VS 9-9 form, you will start on the search page. You can drill down the search by any of the following fields, individually or in combination:
  - a. NPIP Number
  - b. Subpart
  - c. First Name
  - d. Last Name
  - e. Company
  - f. State
  - g. Active
  - h. Inactive

| Welcome             | Search              |              |            |  |
|---------------------|---------------------|--------------|------------|--|
| Eric Wiles          | NPIP Number         | Subpart      | First Name |  |
| Administrator       | Last Name           | Company      | State      |  |
| Main Menu           | All Active/Inactive | <b>v</b>     |            |  |
| Search Company/Farm |                     |              |            |  |
| Log Out             | Results             |              |            |  |
|                     | NDID                | Company/Name | State      |  |

### National Poultry Improvement Plan Database User Guide

For the use and processing of the VS 9-4, VS 9-5, VS 9-8 and VS 9-9

**Developed and Supported by** 

2. During the definition of your search the result set will be automatically generated in the grid below the search criteria.

| Welcome             | Search      | Search       |            |       |  |  |  |  |
|---------------------|-------------|--------------|------------|-------|--|--|--|--|
| Eric Wiles          | 26          | Subpart      | First Name |       |  |  |  |  |
| Administrator       | Last Name   | Company      | Texas      |       |  |  |  |  |
| Jain Menu           | All Active/ |              |            |       |  |  |  |  |
| Search Company/Farm |             |              |            |       |  |  |  |  |
| .og Out             | Results     |              |            |       |  |  |  |  |
|                     | NPIP        | Company/Name |            | State |  |  |  |  |

a. Click on the preferred hatchery in the result field.

### National Poultry Improvement Plan Database User Guide

For the use and processing of the VS 9-4, VS 9-5, VS 9-8 and VS 9-9

# **Developed and Supported by**

- 3. Upon clicking the desired result, if there is a "**past**" inspection, it will show up in the **Past Inspection Form field**.
  - a. You can click on the Hatchery or click on the New Form Button to create new Inspection.

| Welcome<br>Eric Wiles | NPIP 9    | -9 Forms                  |                           |  |
|-----------------------|-----------|---------------------------|---------------------------|--|
| Administrator         | New Form  |                           |                           |  |
| Main Menu             | Past Insp | pection Forms             |                           |  |
| Search Company/Farm   | NPIP      | Company/Name              | Date Created              |  |
| Log Out               | 26        | Hy-Line North America LLC | January, 13 2015 10:16:00 |  |
|                       |           |                           |                           |  |

For the use and processing of the VS 9-4, VS 9-5, VS 9-8 and VS 9-9

# **Developed and Supported by**

4. On the inspection form, the top part is automatically populated from the information that was entered into the VS 9-5 database.

| Welcome<br>Eric Wiles | Hatchery Name:               | Hy-Line North NPIF<br>America LLC     | Number: 74-3         | 26                 |  |  |  |
|-----------------------|------------------------------|---------------------------------------|----------------------|--------------------|--|--|--|
| LITC WIICS            | 200                          | NPIP Classificati                     | ion                  |                    |  |  |  |
| Administrator         | U.S. Avian Influenza         | Clean U.S. M. synoviae (              | Clean 🗹 U.S. M. ga   | Illisepticum Clean |  |  |  |
|                       | 1 U.S. Salmonella Ente       | Operation ≌ US Pullorum-Typh          | loid Clean           |                    |  |  |  |
| Main Menu             | Hatching Egg Breedin<br>S15W | Hatching Egg Breeding Stock<br>S15W   |                      |                    |  |  |  |
| Search Company/Farm   |                              | Days of week Hatched                  |                      |                    |  |  |  |
|                       | Sunday 🗹 Mo                  | onday 🗹 Tuesday 🗹 Wedne<br>Incubators | esday 🗹 Thursday 🗹 F | riday 🗋 Saturday   |  |  |  |
| .og Out               | Number Make                  | and Model of Machine                  | Egg Capacity         | Remove             |  |  |  |
|                       | 26 James                     | sway ACI Hatcher                      | 566526               | 1                  |  |  |  |
|                       | 26 James                     | sway Platinum Hatcher                 | 55555                | <b>1</b>           |  |  |  |
|                       | 23 James                     | sway Platinum Incubator               | 2122                 |                    |  |  |  |
|                       | 123 James                    | sway ACI Incubator                    | 233432               | 1                  |  |  |  |
|                       | Add Incubator                | Compliance                            |                      |                    |  |  |  |
|                       | Records<br>Eog Purchases     | Chick Durchases                       | Sales                |                    |  |  |  |
|                       | Unsatisfactory V             | Satisfactory V                        | Satisfactory         | ~                  |  |  |  |
|                       | Incoming Eggs                | Eggs in Incubator                     | Out going Egg        | 3                  |  |  |  |
|                       | Satisfactory V               | Satisfactory V                        | Satisfactory         | $\sim$             |  |  |  |
|                       | Eggs Receiving               | Transfer                              | Hatching             |                    |  |  |  |
|                       | Satisfactory V               | Satisfactory V                        | Satisfactory         | $\sim$             |  |  |  |
|                       | Setting                      | Dry Storage                           | Fumigation           | -                  |  |  |  |
|                       | Tray Cleaning                | Chick Handling                        | Waste Disposa        | 1                  |  |  |  |
|                       | N/A 🗸                        | N/A 🗸                                 | N/A                  | $\sim$             |  |  |  |
|                       |                              | Overall Ratin                         | ng                   |                    |  |  |  |
|                       |                              | Satisfactory                          | ~                    |                    |  |  |  |
|                       |                              | Remarks                               |                      |                    |  |  |  |
|                       |                              |                                       |                      |                    |  |  |  |

# National Poultry Improvement Plan Database User Guide

For the use and processing of the VS 9-4, VS 9-5, VS 9-8 and VS 9-9

# **Developed and Supported by**

5. On this screen, you must first select the **Days of Week Hatched** by clicking the check box next to the day.

| NPIP Approved Rapid Assays for S                    | almonella NPIP Partic                                                                                                    | cipants by State APHIS Hom                                                                                                    | e APHIS Poultry Team C                                                                                                    | ontacts NPIP Database    |
|-----------------------------------------------------|----------------------------------------------------------------------------------------------------|----------------------------------------------------------------------------------------------------|----------------------------------------------------------------------------------------------------|--------------------------|
| Welcome<br>Eric Wiles<br>Administrator<br>Main Menu | Hatchery Name:<br>U.S. Avian Influenz:<br>U.S. Salmonella En<br>Hatching Egg Breedi<br>S15W                                                                                             | Hy-Line North<br>America LLC<br>NPIP Classif<br>a Clean ☑ U.S. M. synov<br>territidis Clean ☑ US Pullorum-<br>Operati<br>ing Stock                                                                         | NPIP Number: 74-<br>fication<br>viae Clean ☑ U.S. M. g.<br>Typhoid Clean<br>on                                                 | 26<br>allisepticum Clean |
| Search Company/Farm                                 | 🗆 Sunday 🛛 🗹 M                                                                                                    | Days of week<br>Nonday I Tuesday I W                                                                                                    | Hatched<br>ednesday 🗹 Thursday 🗹 F                                                                                             | Friday 🗌 Saturday        |
| Log Out                                             | Number Make                                                                                                    | Incubate<br>and Model of Machine                                                                                                    | ors<br>Egg Capacity                                                                                                    | Remove                   |
|                                                     | 26 Jame                                                                                                    | esway ACI Hatcher                                                                                                    | 566526                                                                                                    |                          |
|                                                     | 26 Jame                                                                                                    | esway Platinum Hatcher                                                                                                    | 55555                                                                                                    | (III)                    |
|                                                     | 23 Jame                                                                                                    | sway Platinum Incubator                                                                                                    | 2122                                                                                                    |                          |
|                                                     | 123 Jame                                                                                                    | esway ACI Incubator                                                                                                    | 233432                                                                                                    | <b></b>                  |
|                                                     | Add Incubator Records Egg Purchases Unsatisfactory  Identification Incoming Eggs Satisfactory  Sanitation Eggs Receiving Satisfactory  Setting Unsatisfactory  Tray Cleaning N/A  test1 | Complia<br>Chick Purchases<br>Satisfactory V<br>Eggs in Incubator<br>Satisfactory V<br>Transfer<br>Satisfactory V<br>Dry Storage<br>N/A V<br>Chick Handling<br>N/A V<br>Overall R<br>Satisfactor<br>Remart | nce Sales Sales Satisfactory Out going Egg Satisfactory Hatching Satisfactory Fumigation Satisfactory Waste Dispose N/A sating | s<br>V<br>V<br>al        |

### National Poultry Improvement Plan Database User Guide

For the use and processing of the VS 9-4, VS 9-5, VS 9-8 and VS 9-9

### **Developed and Supported by**

- 6. After selecting Days of Week Hatched, click on the Add Incubator Button. Another window will open up.
- 7. You will proceed to add the following criteria:
  - a. Incubator Make and Model.
  - b. Number of incubators and the egg capacity.
- 8. If the information already exists the box will self-populate. After you enter the information click on the Add Incubator button. The window will close and the information will show on the grid.

| Eric Wiles          |            | LLC                         |              |            |
|---------------------|------------|-----------------------------|--------------|------------|
| LITC WIICS          | Rugar      | NPIP Class                  | sification   | t to a     |
| Administrator       | Add Incuba | tors                        |              | × um clean |
| Administrator       |            | Add Incubators              |              |            |
|                     | H Number   | Make Model                  | Egg Capacity |            |
| Main Menu           | s          | Add Incubator               | Class Window | -          |
|                     | r          | Add Incubator               | Close window | Saturday   |
| Search Company/Farm |            |                             |              |            |
|                     | Number     | Make and Model of Machine   | Egg Capacity | Remove     |
| Log Out             |            |                             | (100010)     |            |
|                     | 26         | Jamesway ACI Hatcher        | 65656        |            |
|                     | 26         | Jamesway ACI Incubator      | 65656        | <b>a</b>   |
|                     |            |                             |              |            |
|                     | 26         | Jamesway Platinum Hatcher   | 55555        | <b></b>    |
|                     |            |                             |              | _          |
|                     | 0.0        | Jamosway Platinum Incubator | 2122         | <b>a</b>   |

For the use and processing of the VS 9-4, VS 9-5, VS 9-8 and VS 9-9

**Developed and Supported by** 

| Home NPIP Approved Rapid Assays for | Salmonella NPIP Participa                                                                                                    | ants by State APHIS Home                              | APHIS Poultry Team Co          | ntacts NPIP Database |  |  |
|-------------------------------------|----------------------------------------------------------------------------------------------------|-------------------------------------------------------|--------------------------------|----------------------|--|--|
| Welcome<br>Eric Wiles               | Hatchery Name:                                                                                                    | Hy-Line North NPIF<br>America LLC<br>NPIP Classificat | P Number: 74-2                 | 6                    |  |  |
| Administrator                       | ☑ U.S. Avian Influenza Clean       ☑ U.S. M. synoviae Clean       ☑ U.S. M. gallisepticum Clean         ☑ U.S. Salmonella Enteritidis Clean       ☑ US Pullorum-Typhoid Clean         Operation |                                                       |                                |                      |  |  |
| Main Menu                           | Hatching Egg Breeding<br>S15W                                                                                                    | Hatching Egg Breeding Stock<br>S15W                   |                                |                      |  |  |
| Search Company/Farm                 | 🗆 Sunday 🛛 🗹 Mon                                                                                                    | day Incubators                                        | cneo<br>esday ☑ Thursday ☑ Fr  | iday 🗌 Saturday      |  |  |
| Log Out                             | Number Make ar                                                                                                    | nd Model of Machine                                   | Egg Capacity                   | Remove               |  |  |
|                                     | 26 Jamesw                                                                                                    | ay ACI Hatcher                                        | 566526                         |                      |  |  |
|                                     | 26 Jamesw                                                                                                    | ay Platinum Hatcher                                   | 55555                          |                      |  |  |
|                                     | 123 Jamesw                                                                                                    | ay Platinum incubator                                 | 233432                         |                      |  |  |
|                                     | Add Insultator                                                                                                    |                                                       |                                |                      |  |  |
|                                     | Add incubator<br>Compliance<br>Records                                                                                                    |                                                       |                                |                      |  |  |
|                                     | Egg Purchases Chick Purchases Sales Unsatisfactory  Satisfactory  Satisfactory                                                                                                    |                                                       |                                |                      |  |  |
|                                     | Identification<br>Incoming Eggs                                                                                                    | Eggs in Incubator                                     | Out going Eggs                 | <b>J</b>             |  |  |
|                                     | Sanitation<br>Eggs Receiving                                                                                                    | Transfer                                              | Hatching                       | <u> </u>             |  |  |
|                                     | Satisfactory V<br>Setting                                                                                                    | Satisfactory V<br>Dry Storage                         | Satisfactory<br>Fumigation     |                      |  |  |
|                                     | Unsatisfactory V<br>Tray Cleaning                                                                                                    | N/A V<br>Chick Handling                               | Satisfactory<br>Waste Disposal |                      |  |  |
|                                     | Overall Rating                                                                                                    |                                                       |                                |                      |  |  |
|                                     | Satisfactory ✓<br>Remarks                                                                                                    |                                                       |                                |                      |  |  |
|                                     | festi                                                                                                    |                                                       |                                |                      |  |  |
|                                     | NOT Y                                                                                                    |                                                       |                                |                      |  |  |
|                                     |                                                                                                    |                                                       |                                |                      |  |  |

For the use and processing of the VS 9-4, VS 9-5, VS 9-8 and VS 9-9

### Developed and Supported by

- 9. Continue to enter Unsatisfactory or Satisfactory under the Compliance section.
  - a. Add Remarks if needed.
- 10. Add email address to email the form to the hatchery owner.

| Satisfactory V<br>Sanitation<br>Eggs Receiving<br>Satisfactory V<br>Setting<br>Unsatisfactory V<br>Tray Cleaning<br>N/A V | Satisfactory       Transfer       Satisfactory       Dry Storage       N/A       Chick Handling       N/A | Satisfactory V<br>Hatching<br>Satisfactory V<br>Fumigation<br>Satisfactory V<br>Waste Disposal<br>N/A V |  |
|----------------------------------------------------------------------------------------------------|----------------------------------------------------------------------------------------------------|----------------------------------------------------------------------------------------------------|--|
|                                                                                                    | Overall Rating                                                                                            |                                                                                                    |  |
| test1<br>Email 1 ewiles@uspoultry                                                                                         | Email<br>2.org Email 2 t                                                                                  | igeusa@bellsouth.net                                                                                    |  |
|                                                                                                    | Update                                                                                                    |                                                                                                    |  |
|                                                                                                    | Email Form                                                                                                |                                                                                                    |  |
|                                                                                                    | Print Form                                                                                                |                                                                                                    |  |

For the use and processing of the VS 9-4, VS 9-5, VS 9-8 and VS 9-9

**Developed and Supported by** 

- 11. Next choose the final action for the information by selecting one of the following:
  - a. Update and/or Insert
    - i. Update or insert button actions are dynamically generated by the system depending on previous actions.
  - b. Email
    - i. Emails information to the addresses generated in previous steps.
  - c. Print Form
    - i. Prints Report to PDF

| Index Handling Waste Disposal   N/A N/A   Overall Rating   Satisfactory   Remarks     test1     Email   Email 1 jewiles@uspouttry.org   Email 2 jbigeusa@beilsouth.net     Update     Print Form | Satisfactory     Satisfactory     Satisfactory       Sanitation                                                |
|----------------------------------------------------------------------------------------------------|----------------------------------------------------------------------------------------------------|
| Remarks     test1     Email   Email 1   ewlies@uspoultry.org   Email 2   bigeusa@bellsouth.net     Update     Email Form   Print Form                                                            | Image Click Handling     Vidase Disposal       Image N/A     Image N/A       Overall Rating       Satisfactory |
| Email         Email 1         ewiles@uspoultry.org         Email 2         bigeusa@bellsouth.net    Update          Email Form    Print Form                                                     | Remarks                                                                                                    |
| Update Email Form Print Form                                                                                                    | Email Email 1 ewiles@uspoultry.org Email 2 bigeusa@bellsouth.net                                               |
| Print Form                                                                                                    | Update                                                                                                    |
|                                                                                                    | Print Form                                                                                                    |

For the use and processing of the VS 9-4, VS 9-5, VS 9-8 and VS 9-9

**Developed and Supported by** 

# **Order VS Forms**

- 1. Enter number of forms you need and click "Submit Order" button.
  - a. NPIP receives email of the requested forms.
  - b. You will receive an email when the request is processed and when the forms are shipped.

| Welcome                                                        | Order Form                                                               |  |  |  |  |  |
|----------------------------------------------------------------|--------------------------------------------------------------------------|--|--|--|--|--|
| Number of         Forms           Pads Requested         Forms |                                                                          |  |  |  |  |  |
| Log Out                                                        | VS Form 9-2 - 25 forms per pad Flock Selecting & Testing Report          |  |  |  |  |  |
|                                                                | VS Form 9-3 - 25 forms per pad Report of Hatching Eggs, Chicks, & Poults |  |  |  |  |  |
|                                                                | VS Form 9-8 - 25 forms per pad Flock Inspection & Check-Testing Report   |  |  |  |  |  |
|                                                                | VS Form 9-9 - 25 forms per pad Hatchery Inspection Report                |  |  |  |  |  |

## National Poultry Improvement Plan Database User Guide

For the use and processing of the VS 9-4, VS 9-5, VS 9-8 and VS 9-9

# **Developed and Supported by**

# **VS Form Access Request**

- 1. User request form.
  - a. Complete all fields.
  - b. Email sent to NPIP for approval.
  - c. Person who submits the form and the new user will receive email if approved.

| Home NPIP Approved Rap | id Assays for Salmonella | NPIP Participants by Sta | ate APHIS Home  | APHIS Poultry Team Contacts | NPIP Database |
|------------------------|--------------------------|--------------------------|-----------------|-----------------------------|---------------|
| Welcome<br>Katy Wiles  |                          | VS Forms A               | cess Request Fo | rm                          |               |
| Order Form             | User Type                | User                     | First Name      | First Name                  |               |
| Log Out                | Last Name                | Last Name                | Company         | Company                     |               |
|                        | Access                   | GA                       | Email           | Email                       |               |
|                        |                          | Sen                      | nd Request      |                             |               |
|                        |                          |                          |                 |                             |               |
|                        |                          |                          |                 |                             |               |

## National Poultry Improvement Plan Database User Guide

For the use and processing of the VS 9-4, VS 9-5, VS 9-8 and VS 9-9

**Developed and Supported by** 

# 2. OSA request form.

- a. Complete all fields.
- b. Email sent to NPIP for approval.
- c. Person who submits the form and the new user will receive email if approved

| Home | NPIP Approved Rapid A | Assays for Salmonella | NPIP Participants by State | APHIS Home    | APHIS Poultry Team Contacts | NPIP Database |
|------|-----------------------|-----------------------|----------------------------|---------------|-----------------------------|---------------|
|      | Welcome<br>Katy Wiles |                       | VS Forms Aces              | s Request For | m                           |               |
|      | Order Form            | User Type             | OSA 🔽                      | First Name    | First Name                  |               |
| L    | Log Out               | Last Name             | Last Name                  | Company       | Company                     |               |
|      |                       | Title                 | Title                      | Address       | Address                     |               |
|      |                       | Address 2             | Address 2                  | City          | City                        |               |
|      |                       | Access                | GA                         | Zip Code      | Zip Code                    |               |
|      |                       | Phone                 | Phone                      | Fax           | Fax                         |               |
|      |                       | Email                 | Email                      |               |                             |               |
|      |                       |                       | Send Re                    | equest        |                             |               |
|      |                       |                       |                            |               |                             |               |
|      |                       |                       |                            |               |                             |               |

### National Poultry Improvement Plan Database User Guide

For the use and processing of the VS 9-4, VS 9-5, VS 9-8 and VS 9-9

**Developed and Supported by** 

# Contacts

Administrative:

Dr. Denise Brinson NPIP Director Denise.L.Brinson@aphis.usda.gov

Dr. Elena Behnke NPIP Veterinary Coordinator Elena.L.Behnke@aphis.usda.gov

Penny E. Kesler NPIP Program Analyst Penny.E.Kesler@aphis.usda.gov

Meta Walker NPIP Veterinary Program Specialist Meta.R.Walker@aphis.usda.gov

# Web Support / Development:

Jason Rivera VP Information Technology/Project Manager U.S. Poultry & Egg Association jrivera@uspoultry.org

Eric Wiles Lead Developer U.S. Poultry & Egg Association ewiles@uspoultry.org

# National Poultry Improvement Plan Database User Guide

For the use and processing of the VS 9-4, VS 9-5, VS 9-8 and VS 9-9

**Developed and Supported by**